## Installatiehandleiding

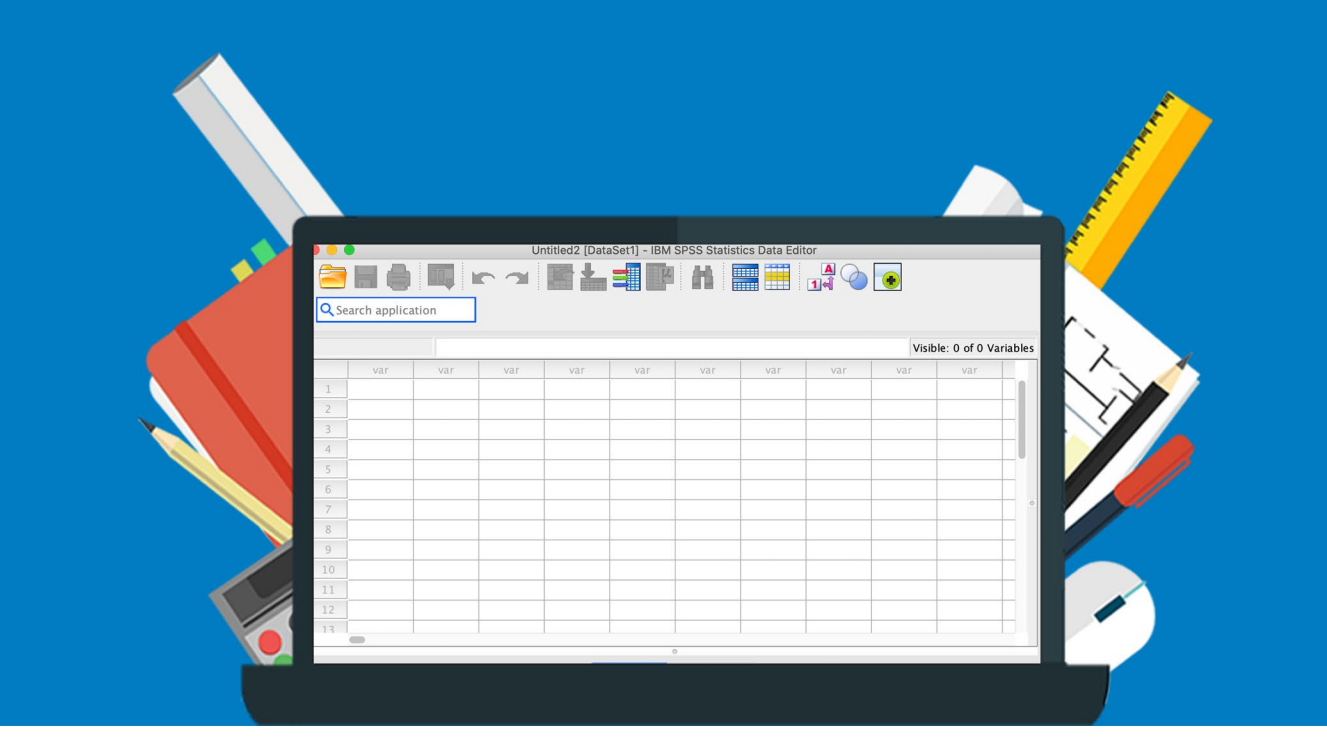

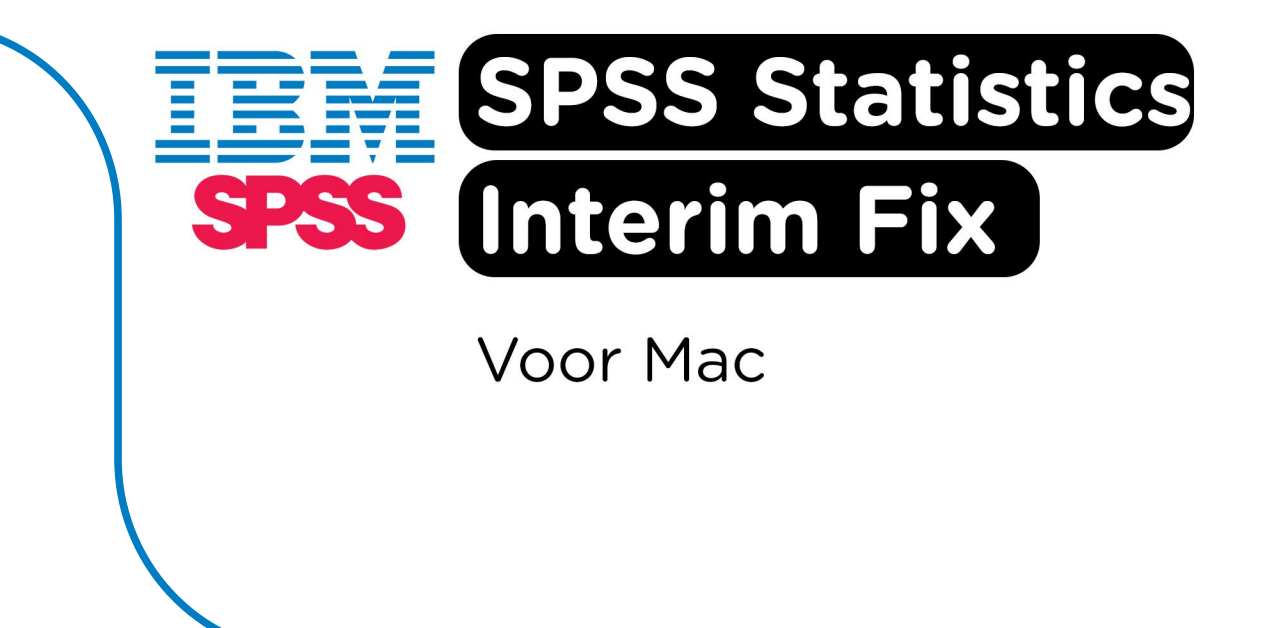

**Stap 1:** Ga naar de map waar je SPSS hebt geïnstalleerd, meestal is dat /Applications/IBM SPSS Statistics.app.

Let op: Gebruik je SPSS 27? Dan is de installatiemap /Applications/IBM SPSS Statistics 27/SPSS Statistics.app.

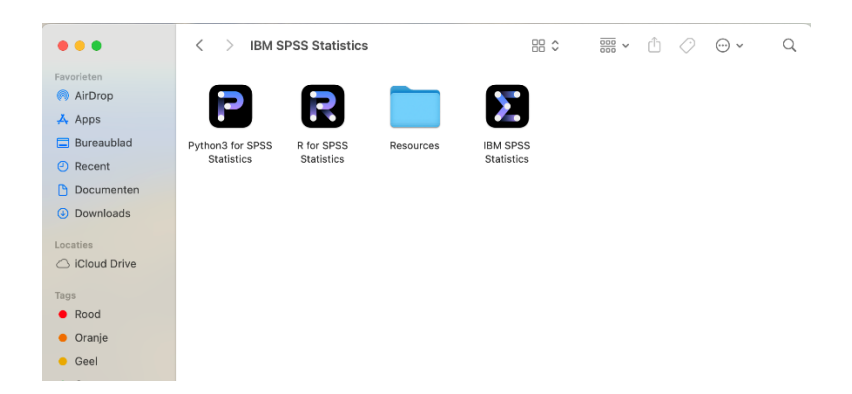

**Stap 2:** Open de "Contents" map. Het kan zijn dat deze niet zichtbaar is. Klik in dat geval op het "IBM SPSS Statistics" icoontje en Ctrl + klik op het icoontje zodat je een menu te zien krijgt. Kies voor "Toon Pakketinhoud".

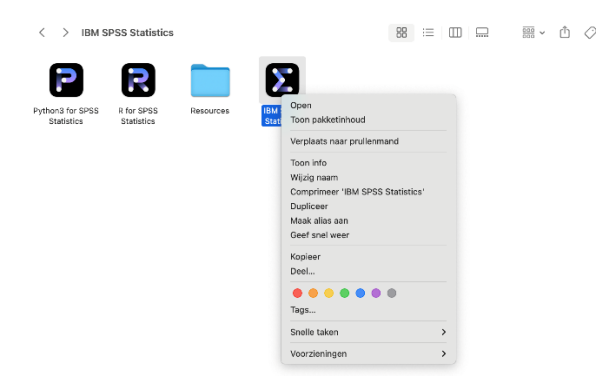

IBM SPSS Statistics

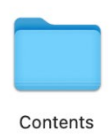

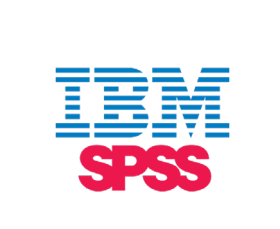

**Stap 3:** Klik op de "JRE" map en sleep deze vervolgens naar een locatie **buiten de installatiemap**. In dit geval hebben we een nieuwe map aangemaakt en deze "SPSS backup" genoemd.

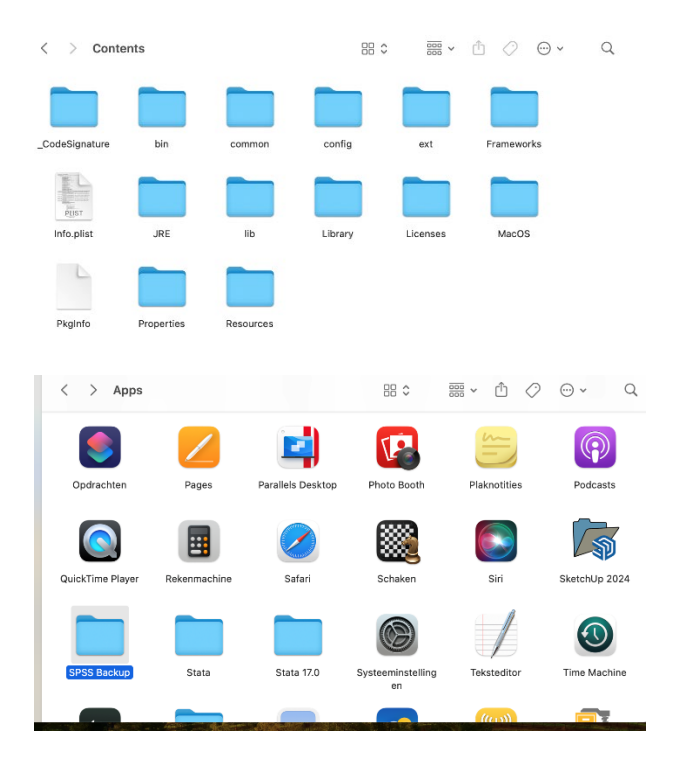

**Stap 4:** Start de download van de Interim Fix voor jouw versie van SPSS. In dit geval wordt de fix voor SPSS 31 gedownload.

|              | Download 31.0.0.0-IM-S31STAT-ALL-IF001.zip (247.2 MB)                |
|--------------|----------------------------------------------------------------------|
| Directe link | https://surfdrive.surf.nl/files/index.php/s/GRejc5SFb3xino7/download |

De link naar de Interim Fix voor de verschillende versies vind je hier:

- SPSS 27: https://surfdrive.surf.nl/files/index.php/s/X6qF5ZxYucBzWCb
- SPSS 28: https://surfdrive.surf.nl/files/index.php/s/z5gpC5ceXzCLQzg
- SPSS 29: https://surfdrive.surf.nl/files/index.php/s/ThhTPomfU3DgsAw
- SPSS 30: https://surfdrive.surf.nl/files/index.php/s/ayNVXAZQjglilge
- SPSS 31: https://surfdrive.surf.nl/files/index.php/s/GReJc5SFb3xino7

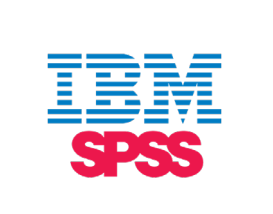

Stap 5: Klik op het gedownloade bestand. Het .zip bestand wordt automatisch uitgepakt.

| Downloads                                 | ٧ |
|-------------------------------------------|---|
| 31.0.0.0-IM-S31STAT-ALL-IF001<br>259,2 MB | • |

Stap 6: Klik op de "MacOS" map.

| Abstract.txt             | 13-06-2025, 11:52 | 369 bytes | Platte tekst |
|--------------------------|-------------------|-----------|--------------|
| > 🚞 Linux64              | Vandaag, 13:11    |           | Мар          |
| > 🚞 MacOS                | Vandaag, 13:11    |           | Мар          |
| > 🚞 pLinux64             | Vandaag, 13:11    |           | Мар          |
| 🕛 Readme_31.0.0.0-01.txt | 13-06-2025, 15:23 | 2 KB      | Platte tekst |
| > 🚞 Win64                | Vandaag, 13:11    |           | Мар          |
| > 🚞 zLinux64             | Vandaag, 13:11    |           | Мар          |
|                          |                   |           |              |

**Stap 7:** Je ziet nu de "JRE" map. Sleep deze naar de installatiemap. /Applications/IBM SPSS Statistics/SPSS Statistics/Contents.app (of /Applications/IBM SPSS Statistics 27/SPSS Statistics/Contents.app voor SPSS 27). De oude "JRE" map die je in stap 3 hebt verplaatst, hoef je niet te bewaren.

| < > MacOS |                                | :≡ ≎             • • • • • • • • • • • • • | ů 🖉    |       |
|-----------|--------------------------------|--------------------------------------------|--------|-------|
| Naam      | <ul> <li>Bewerkings</li> </ul> | datum G                                    | rootte | Soort |
| > 🗖 JRE   | Vandaag,                       | 15:28                                      |        | Мар   |
|           |                                |                                            |        |       |
|           |                                |                                            |        |       |
|           |                                |                                            |        |       |
|           |                                |                                            |        |       |
|           |                                |                                            |        |       |
|           |                                |                                            |        |       |
|           |                                |                                            |        |       |
|           |                                |                                            |        |       |
|           |                                |                                            |        |       |
|           |                                |                                            |        |       |

Stap 8: Je kunt nu weer aan de slag met SPSS!

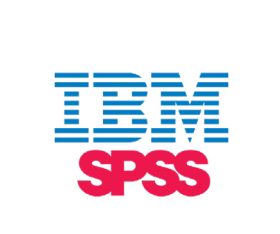

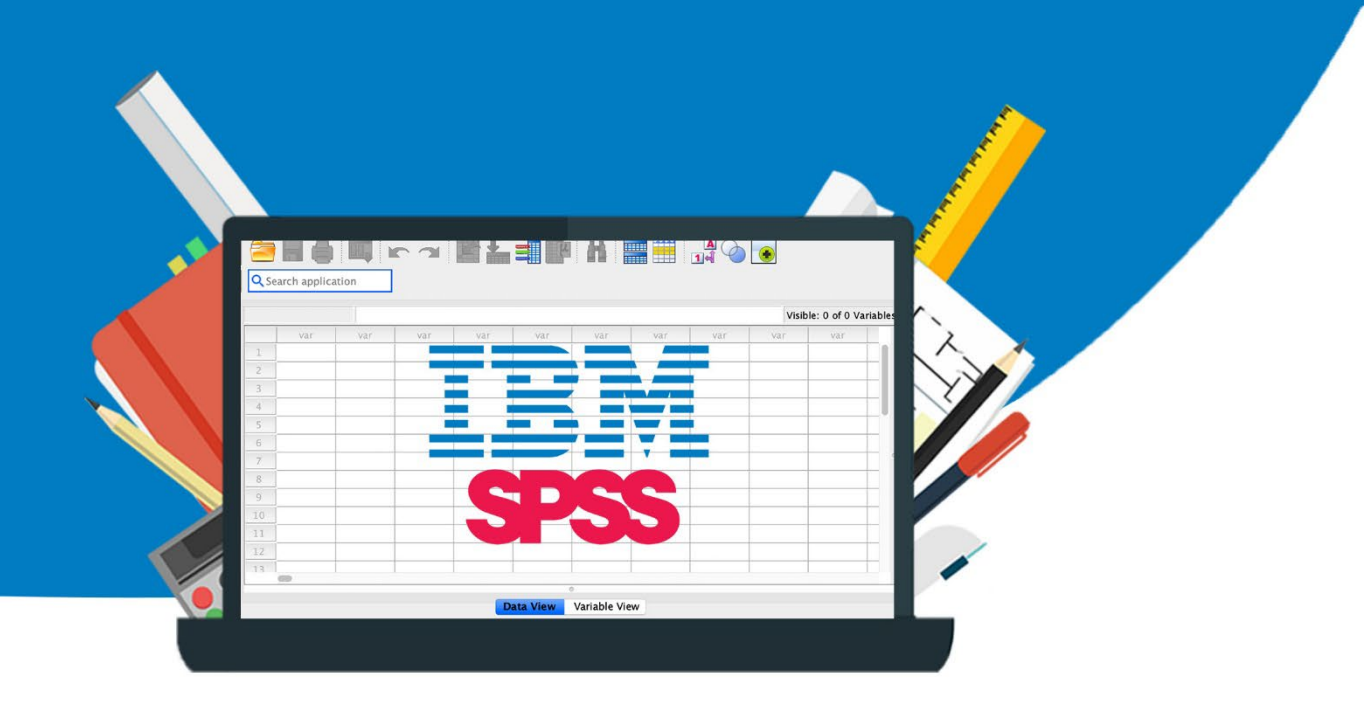

5